# Paiements en ligne Service de garde et surveillance du dîner

### Institutions participantes

- Desjardins
- Banque nationale
- Banque de Montréal

#### Entrer une facture

- Nous trouver comme fournisseur
  - Écrire « Sherbrooke » (rien d'autre) dans la recherche
  - Aucune catégorie à entrer
- Nous sélectionner, selon votre institution, parmi les résultats

| Desjardins            | > | Centre de services scolaire Région de Sherbrooke – Service de garde                  |
|-----------------------|---|--------------------------------------------------------------------------------------|
| Banque<br>nationale   | > | CSS RÉGION DE SHERBROOKE - SERVICE DE GARDE<br>(Choisir celui sans chiffre à la fin) |
| Banque de<br>Montréal | > | COMM SCOL DE LA RÉGION-DE-SHERBROOKE SER-SG                                          |

- Entrer le numéro de référence
  - « SG » suivi de 16 chiffres (sans espaces)
- Enregistrer et procéder aux paiements

## Une facture par élève

- Chaque élève possède son propre numéro de référence
- Il doit donc y avoir autant de factures que d'élèves dans une famille

#### Changement d'école

- Nouvelle école = nouveau numéro de référence
- Vous avez deux options pour la mise à jour
  - Conserver la facture existante et aller modifier le numéro de référence (dans « Modifier une facture »)
  - Supprimer la facture existante et en créer une autre avec le nouveau numéro de référence